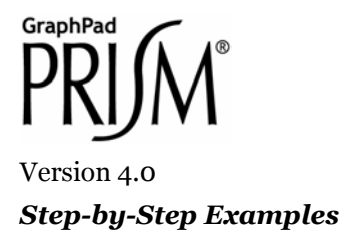

# Computing K<sub>i</sub> for a Competitive Enzyme Inhibitor

A competitive enzyme inhibitor interferes with binding of substrate to enzyme so as to raise the  $K_m$  value without affecting  $V_{max}$ . Competitive inhibition is overcome by increasing substrate concentration. A competitive inhibitor I increases the "apparent" value of  $K_m$  according to the relationship

$$K_{m_{app}} = K_m \left( 1 + \frac{[I]}{K_i} \right)$$

where  $K_i$  is the dissociation constant for the enzyme inhibitor complex.  $K_i$  is particularly useful for expressing the potency of an inhibitor because, unlike  $IC_{50}$ , it is independent of substrate concentration.

There are several graphical methods for estimating  $K_i$ , but the underlying experiment is the same—the investigator generates substrate-velocity curves in the presence of various concentrations of inhibitor.

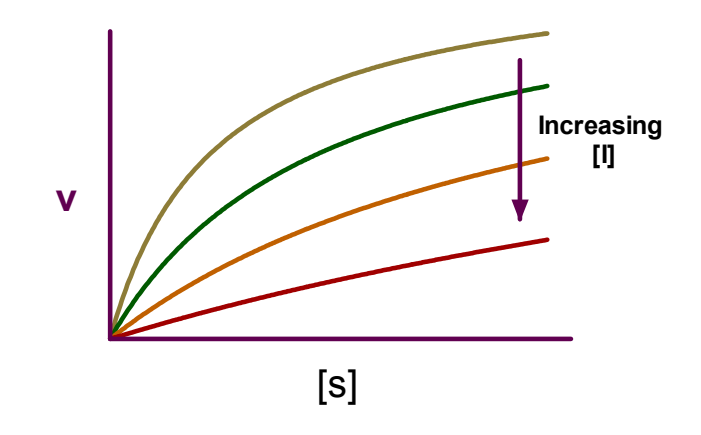

<sup>&</sup>lt;sup>1</sup> Adapted from: Miller, J.R., *GraphPad Prism Version 4.0 Step-by-Step Examples*, GraphPad Software Inc., San Diego CA, 2003. *Step-by-Step Examples* is one of four manuals included with Prism 4. All are available for download as PDF files at <u>www.graphpad.com</u>. While the directions and figures match the Windows version of Prism 4, all examples can be applied to Apple Macintosh systems with little adaptation. We encourage you to print this article and read it at your computer, trying each step as you go. Before you start, use Prism's **View** menu to make sure that the Navigator and all optional toolbars are displayed on your computer.

<sup>©2003</sup> GraphPad Software, Inc. All rights reserved. GraphPad Prism is a registered trademark of GraphPad Software, Inc. Use of the software is subject to the restrictions contained in the software license agreement.

Formerly, *K*<sub>*i*</sub> estimation required linearizing transforms and replots, but Prism offers two improvements. First, the kinetic constants are more quickly and reliably estimated directly from nonlinear regression. Second, part of the function of replotting is replaced by global (shared-parameter) curve fitting. The rate equation is

$$v = \frac{V_{max}[S]}{K_m \left(1 + \frac{[I]}{K_i}\right) + [S]}$$

In the family of substrate velocity curves, [S] and [I] are independent variables, [I] changing with each curve in the family. But  $V_{max}$ ,  $K_m$ , and  $K_i$  are intrinsic to the system and therefore common to all the curves. Prism can perform a global curve fit, finding the single best-fit estimates of  $V_{max}$ ,  $K_m$ , and  $K_i$  for all curves taken together.

This article includes the following special techniques:

- Global (shared-parameter) curve fitting
- Fitting data to a user-defined equation—entering the equation and setting rules for initial values
- Constraining fitted parameters—designating parameters to be shared among multiple data sets and fixing
  parameters to values extracted from data tables
- Segmented (gapped) axes

#### **Entering and Graphing the Data**

In the Welcome dialog, make the settings shown below.

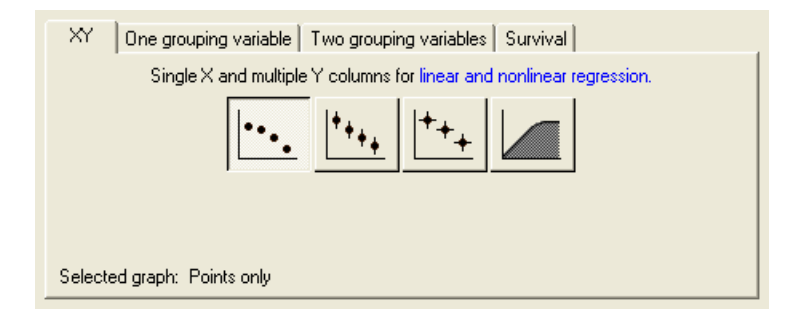

Complete the data table as shown below. The X column holds substrate concentrations, while each Y column holds the velocity value measured at the inhibitor concentration shown in the heading for that column.

|    | X Values | Α    | В    | С     | D     |
|----|----------|------|------|-------|-------|
|    | [S], nM  | 0 nM | 3 nM | 10 nM | 30 nM |
|    | Х        | Y    | Y    | Y     | Y     |
| 1  | 0        | 0.0  | 0.0  | 0.0   | 0.0   |
| 2  | 50       | 17.0 | 7.2  | 3.6   | 0.0   |
| 3  | 100      | 22.2 | 13.3 | 8.1   | 0.1   |
| 4  | 150      | 30.6 | 17.8 | 13.6  | 4.8   |
| 5  | 200      | 33.6 | 25.1 | 10.8  | 5.2   |
| 6  | 400      | 50.4 | 38.0 | 21.9  | 14.6  |
| 7  | 600      | 58.4 | 45.0 | 25.5  | 13.5  |
| 8  | 800      | 62.7 | 50.5 | 31.8  | 15.9  |
| 9  | 1000     | 63.5 | 52.6 | 38.1  | 20.9  |
| 10 | 10000    | 81.0 | 74.3 | 70.9  | 61.7  |

For this example, we're assuming that the units of [S] and [I] are nM, and the units of velocity are  $\mu$ mol/min/mg protein. The units notations in the column headings above are useful but optional. Prism will show those units in the graph legend, but simply extract the numeric portion of the column heading for its curve-fitting analysis. Prism is indifferent to these units—it is for you to remember that data on Results sheets are in units that match your input data (thus, nM for  $K_m$  and  $K_i$ ,  $\mu$ mol/min/mg protein for  $V_{max}$ ).

Click the yellow **Graphs** tab to display the graph. Most of the points are crowded at the left-hand side of the graph. We'll fix that later.

Click **Analyze**. In the **Analyze Data** dialog, choose **Nonlinear regression (curve fit)** from the **Curves & regression** list.

In the **Parameters: Nonlinear Regression (Curve Fit)** dialog, verify that the **Equation** tab is selected and then choose **More equations**. In the list below, select **[Enter your own equation]**. The **User-defined Equation** dialog opens.

Give your user-defined equation a name, then enter the two-line system shown:

| User-defined Equation                                       | × |
|-------------------------------------------------------------|---|
| Enter Equation Rules for Initial Values Default Constraints |   |
|                                                             |   |
| Name: Competitive inhibition                                |   |
| C Equation                                                  |   |
| Kmapp=Km*(1+I/Ki)                                           |   |
| T=Vmax*X/(Nmapp+X)                                          |   |
|                                                             |   |
|                                                             |   |
|                                                             |   |
| Copy All Copy Cut Paste                                     |   |
| Calculate derivatives with faster (less accurate) method    |   |
| Help Cancel OK                                              |   |

The first line defines an intermediate variable equal to the apparent  $K_m$  as discussed earlier.

$$K_{m_{app}} = K_m \left( 1 + \frac{[I]}{K_i} \right)$$

The right-hand side of that equation will be substituted for "Kmapp" in the second line, and Prism will fit the resulting equation to each data set. The second line is the same as the velocity equation given earlier,

$$v = \frac{V_{max}[S]}{K_m \left(1 + \frac{[I]}{K_i}\right) + [S]}$$

after substituting "X" for the independent variable [S].

The multiplication operator \* in the first line isn't strictly necessary, but it's good practice to always include it. Prism allows implied multiplication, but it must not lead to ambiguity. For example, Prism will read "AB" as a parameter with that name, not as the product of A and B. Refer to the Prism *User's Guide* for more information about the rules for writing user-defined equations.

We must now tell Prism (a) what parameters to treat as "shared" among data sets and (b) what values to use for [I] in the case of each data set.

## **Designating Global (Shared) Parameters**

Select the **Default Constraints** tab. Prism identifies and displays the equation parameters to be fitted by nonlinear regression.

*K<sub>m</sub>*, *K<sub>i</sub>*, and *V<sub>max</sub>* are common to all data sets, so select **Shared value for all data sets** for those parameters.

Remember that, in the presence of inhibitor, the *apparent*  $K_m$  changes, not  $K_m$  itself.  $K_m$  is a global parameter.

The settings are shown below. *Leave this dialog open* as you proceed to the next section.

| User-defined Equat                      | ion                                             | ×                             |  |  |  |
|-----------------------------------------|-------------------------------------------------|-------------------------------|--|--|--|
| Enter Equation Rule                     | es for Initial Values Default Constraints       | ,                             |  |  |  |
| Define a set of cons                    | straints to use as the default every time you o | curve fit with this equation. |  |  |  |
| Fix, constrain or sha                   | are a parameter                                 |                               |  |  |  |
| Parameter                               |                                                 | Value                         |  |  |  |
| KM .                                    | Shared value for all data sets                  |                               |  |  |  |
| I                                       | Data set constant (=column title)               |                               |  |  |  |
| KI                                      | Shared value for all data sets 🛛 🗸 🗸            |                               |  |  |  |
| VMAX                                    | Shared value for all data sets 🛛 🗸 🗸            |                               |  |  |  |
|                                         | ~                                               |                               |  |  |  |
|                                         | ~                                               |                               |  |  |  |
|                                         | ~                                               |                               |  |  |  |
|                                         | ~                                               |                               |  |  |  |
| <ul> <li>Constrain one parar</li> </ul> | neter relative to another                       |                               |  |  |  |
|                                         | must be greater than 10 ti                      |                               |  |  |  |
|                                         |                                                 |                               |  |  |  |
|                                         | must be greater than 1.0 ti                     | mes Y                         |  |  |  |
|                                         |                                                 |                               |  |  |  |
|                                         | Help                                            | Cancel OK                     |  |  |  |

Note that we have just specified shared parameters and constants in the **User-defined Equation** dialog. That means that these settings will apply whenever we use this user-defined model. You can also make these settings under the **Constraints** tab in the **Parameters: Nonlinear Regression (Curve Fit)** dialog. In that case, the settings will apply only to the analysis you're running when you make the settings and will not be part of the equation definition.

## **Assigning Parameter Values from Y-Column Headings**

Next to "I" (see dialog above), select **Data set constant (=column title)**. This causes Prism to fit a different equation to each data set, in that it will set [I] equal to the numerical portion of the Y column heading for that data set.

| Α    | В    | С     | D     |
|------|------|-------|-------|
| 0 nM | 3 nM | 10 nM | 30 nM |
| Y    | Y    | Y     | Y     |

Column heading constants are a powerful feature that effectively allows you to have a second independent variable.

### **Completing the Curve Fit**

Select the **Rules for Initial Values** tab. Enter initial-values rules as shown below (for more on setting for initial values, see the Step-by-Step Example "Fitting Data to User-Defined Equations".

| User-defined E   | quation                                                     |                                                  |              |    |  |
|------------------|-------------------------------------------------------------|--------------------------------------------------|--------------|----|--|
| Enter Equation   | Enter Equation Rules for Initial Values Default Constraints |                                                  |              |    |  |
| Define<br>time y | e a set of rules to com<br>ou curve fit with this e         | npute initial values to use as a de<br>equation. | efault every |    |  |
| КМ               | 0.3                                                         | *XMID                                            | *            |    |  |
| 1                | 1.0                                                         | (Initial value, to be fit)                       | ~            |    |  |
| КІ               | 1.0                                                         | (Initial value, to be fit)                       | *            |    |  |
| VMAX             | 1.0                                                         | *YMAX                                            | ~            |    |  |
|                  |                                                             |                                                  | ~            |    |  |
|                  |                                                             |                                                  | ~            |    |  |
|                  |                                                             |                                                  | ~            |    |  |
|                  |                                                             |                                                  | ~            |    |  |
|                  |                                                             |                                                  | ~            |    |  |
|                  |                                                             |                                                  | ~            |    |  |
|                  |                                                             |                                                  |              |    |  |
|                  |                                                             | Help                                             | Cancel       | ОК |  |

Click **OK** twice to exit the Parameters dialogs and perform the curve fit. Here is a partial view of the Results sheet:

|                        | 0 nM  | ЗnМ   | 10 nM | 30 nM | Global (shared) |
|------------------------|-------|-------|-------|-------|-----------------|
|                        | Y     | Y     | Y     | Y     | Y               |
| Competitive inhibition |       |       |       |       |                 |
| Best-fit values        |       |       |       |       |                 |
| KM                     | 236.7 | 236.7 | 236.7 | 236.7 | 236.7           |
| I                      | 0.0   | 3.000 | 10.00 | 30.00 |                 |
| KI                     | 2.744 | 2.744 | 2.744 | 2.744 | 2.744           |
| VMAX                   | 79.92 | 79.92 | 79.92 | 79.92 | 79.92           |

The values for fitted (remember that I is constrained) parameters in all columns are the same because they are all shared parameters. The object here is to get the best estimate for  $K_i$ , and that has been done by fitting the parameters globally.

If you want to change any of the parameter settings and re-run the curve fit, choose **Change... Analysis Parameters**.

### Graph of the Fitted Data

Click on the yellow Graphs tab to display the graph.

The curves measured at higher inhibitor concentrations are not covered as uniformly by the data points. We wanted to keep the data table in this example simple; in an actual experiment, consider using a different distribution of substrate concentrations at different concentrations of inhibitor. You don't have to use the same X values for each data set on your table. For an example of using different X values, see the Step-by-Step Example "Analyzing Dose-Response Data".

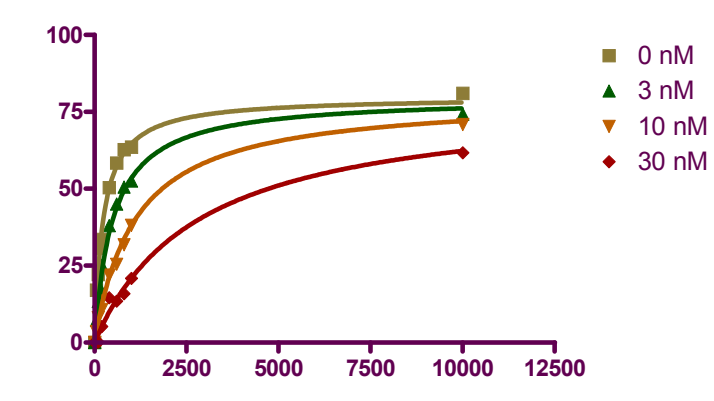

We can address the crowding of points into the left-hand side of the graph by dividing the X axis into two segments.

## Placing a Gap in the X Axis

In this section, we'll segment the X axis to eliminate the space between X = 1050 and X = 9000 and to use different scales for each segment:

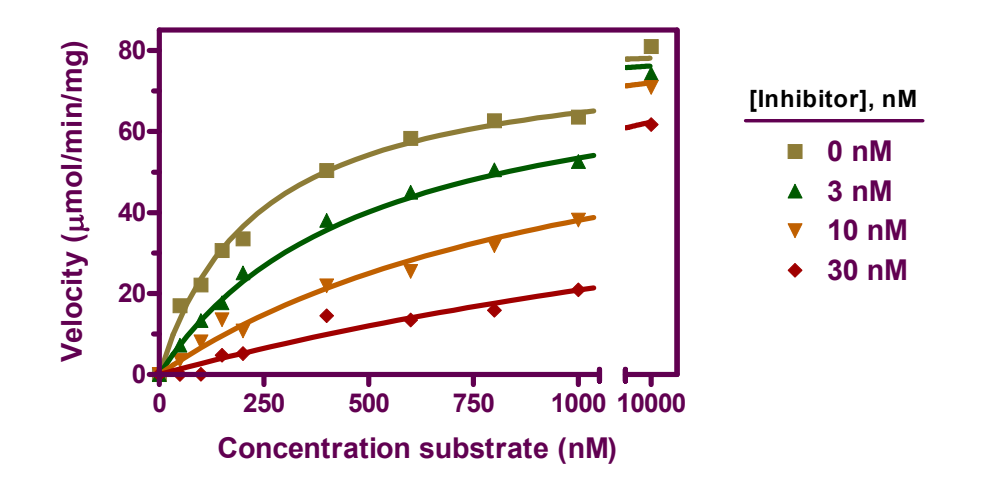

Family of Substrate-Velocity Curves with Gapped (Segmented) X Axis

See text for instructions on producing the gap. The graph includes other formatting changes covered elsewhere in this book.

Double-click on the X axis to open the **Format Axes** dialog. Make sure the **X axis** tab is selected. Under **Gaps and Direction**, choose to divide the axis into **Two segments**. Now you must set range and tick options for each segment. Select **Left** from the list box labeled **Segment**. Set the range and tick options for the left segment as follows:

| General X axis Left Y axis Right Y axis |                                                                        |              |        |              |         |  |
|-----------------------------------------|------------------------------------------------------------------------|--------------|--------|--------------|---------|--|
| Appearance<br>Gaps and Direction:       | Appearance<br>Gaps and Direction: Two segments (/ /) V Scale: Linear V |              |        |              |         |  |
| Segment: Left<br>Range                  | Segment: Left  Tick options Plot only one tick on this segment         |              |        |              |         |  |
| Minimum: 0.0                            | Major ticks:                                                           | Interval:    | 250.0  | Starting at: | 0.0     |  |
| Maximum: 1050.0                         | Minor ticks:                                                           | # intervals: | 0 🔽    | Spacing:     | Equal 💌 |  |
| Length: 85 % of                         | All ticks:<br>axis                                                     | Direction:   | Down 🔽 | Length:      | Short 🔽 |  |

Now select **Right** from the **Segment** list box, then set the range and tick options for the right segment as follows:

| General X axis Left Y axis Right Y axis                              |                                                     |  |  |  |  |
|----------------------------------------------------------------------|-----------------------------------------------------|--|--|--|--|
| Appearance<br>Gaps and Direction: Two segments (/ /) Scale: Linear V |                                                     |  |  |  |  |
| Segment: Right V                                                     | Tick options V Plot only one tick on this segment   |  |  |  |  |
| Minimum: 9000.0                                                      | Major ticks: Label (# or text): 10000 at X= 10000.0 |  |  |  |  |
| Maximum: 11000.0                                                     | Minor ticks: # intervals: 0 🗸 Spacing: Equal 🗸      |  |  |  |  |
| Length: 15 % of axis                                                 | All ticks: Direction: Down V Length: Short V        |  |  |  |  |

For other graphs, these settings may require some experimentation. A particularly tricky part may be to decide on the relative lengths of the segments (**Length % of axis**). An easy way to adjust this is to switch to the graph, click

to select either of the segments, then drag the end of that segment to adjust its length. Prism then adjusts the **Length % of axis** setting automatically.